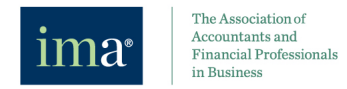

2、

□ 记住我的登录信息。

我想激活我的帐户。 点击这里激活.

<del>密码</del>? | 更 登录

## IMA 全新学习平台操作指南

## (2025年4月)

进入 IMA 中文官网(<u>https://www.imachina.org.cn/</u>),选择"持续教育",选择"中文在线学习平台"。

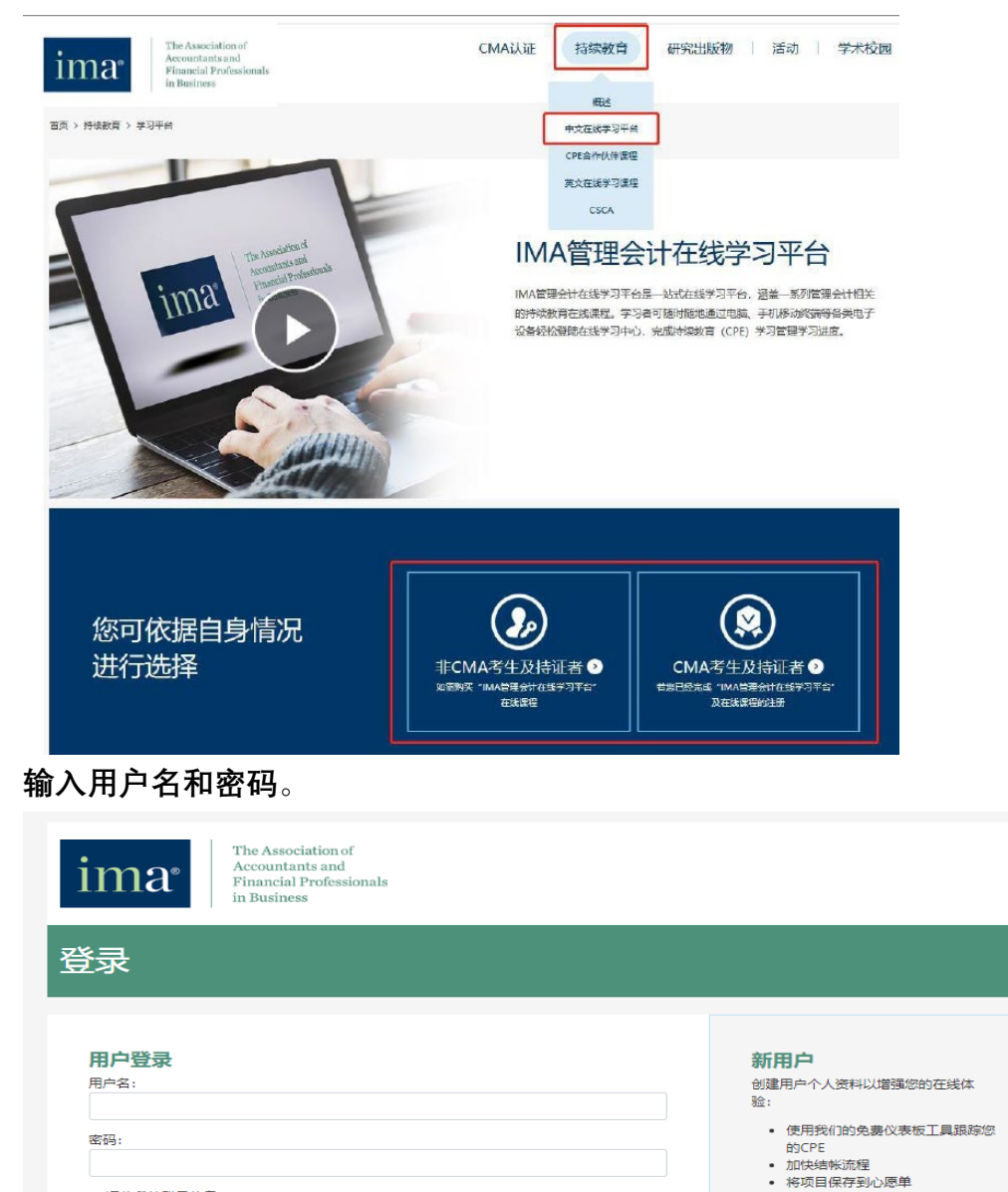

• 访问myIMA Network, IMA的在

线网络社区

联系我们为进一步协助。

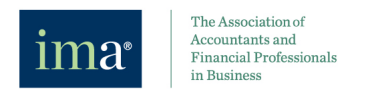

## 3、 进入学习平台页面。

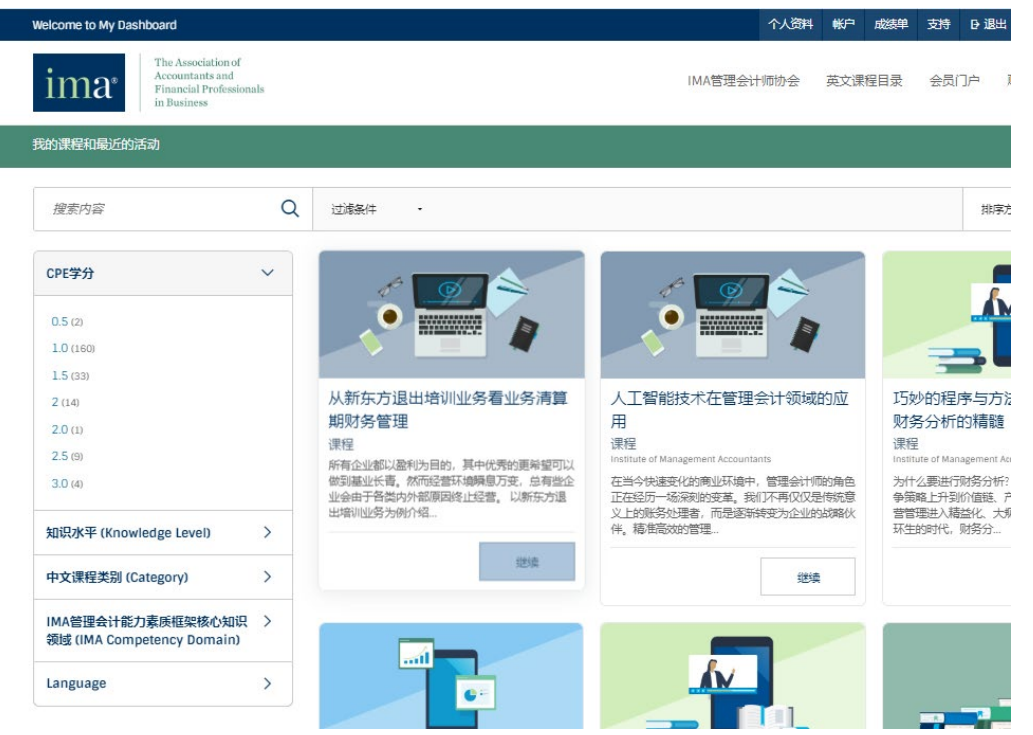

4、 左侧导航栏,可以根据 CPE 学分、知识水平、中文课程类别、核心知识领域, 来选择相关课程进行学习。

| CPE学分                                           | ~ | 知识水平 (Knowledge Level)    | ~ | CPE学分 >                                           |
|-------------------------------------------------|---|---------------------------|---|---------------------------------------------------|
| 0.5 (2)                                         |   | 基础桥梁级 (18)                |   | 知识水平 (Knowledge Level) >                          |
| 1.0 (160)<br>1.5 (33)                           |   | 应用实操级 (126)<br>战略管理级 (76) |   | 中文课程类别 (Category) >                               |
| 2 (14)<br>2.0 (1)                               |   | 中文课程类别 (Category)         | ~ | IMA管理会计能力素质框架核心知识 ~<br>领域 (IMA Competency Domain) |
| 2.5 (9)<br>3.0 (4)                              |   | IMA未来商业菁英公益教育课 (5)        |   | 商业敏锐度和运营 (47)                                     |
| 知识水平 (Knowledge Level)                          | > | 名企同业案例课 (1)<br>国际前沿 (17)  |   | 战略规划和绩效(77)<br>技术和分析(25)                          |
| 中文课程类别 (Category)                               | > | 学术论理 (17)                 |   | 报告和控制 (33)                                        |
| IMA管理会计能力素质框架核心知识<br>领域 (IMA Competency Domain) | > | 头探论到 (155)<br>职场论道 (26)   |   | 現业道徳和101直观 (13)<br>领导力 (28)                       |
| Language                                        | > |                           | I | Language >                                        |

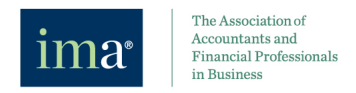

## 5、 可以在导航栏里搜索相关内容的课程,并在"排序方式"里可以筛出最新上新的 课程列表。

|      | 搜索内容                                                                   | Q                  | 过滤条件 ・       |            |        | 排序方  | Ť    | •    |  |
|------|------------------------------------------------------------------------|--------------------|--------------|------------|--------|------|------|------|--|
|      | 6、                                                                     | 点击"+" <sup>4</sup> | 号,可以看到您正在学习、 | 、已完成的课程。   |        |      |      |      |  |
| in   | The Association<br>Accountants and<br>Financial Profess<br>in Business | of<br>sionals      |              | IMA管理会计师协会 | 英文课程目录 | 会员门户 | 账户资料 | 兑换代码 |  |
| 我的课程 | 星和最近的活动                                                                |                    |              |            |        |      |      | +    |  |

| 我的课程和最近的 | 活动       |          |       |             |               | _ |
|----------|----------|----------|-------|-------------|---------------|---|
| 进行中 13   | 多种学习路径 2 | 已完成 (71) | 认证 68 | 徽章 (4)      |               |   |
|          | 7、 点     | 击"英文课和   | 呈目录", | 可以直接跳转英文页面, | 里面有几十门免费英文课程可 |   |

| 供学习。 |  |
|------|--|
|------|--|

| The Association of<br>Accountants and<br>Financial Professionals<br>in Business |            |                                                                           | IMA管理会计师协会 英文语                                         | <b>莱</b> 程目录 会员门户 账户资料 兑                             | 缺代研      |
|---------------------------------------------------------------------------------|------------|---------------------------------------------------------------------------|--------------------------------------------------------|------------------------------------------------------|----------|
| <b>程</b> 和最近的活动                                                                 |            |                                                                           |                                                        |                                                      |          |
| Institute of Management Accountants                                             |            |                                                                           |                                                        | 恭入 1899年在(1)) - <del>北</del> 谷                       | Kutatuli |
| ima* The Association of Accountants and Financial Profession Business           | f<br>onals |                                                                           |                                                        |                                                      |          |
| 英文课程目录                                                                          | 0          |                                                                           | 要返                                                     | (回中文课程目录,请前往个人中心 个)                                  | 人中心      |
| 搜索内容                                                                            | Q          | 过滤条件                                                                      |                                                        | 排序方式                                                 |          |
| Member Benefits Free to Members (50)                                            | ~          | New                                                                       |                                                        | New!                                                 |          |
| Field of Study                                                                  | >          |                                                                           |                                                        |                                                      |          |
| Continuing Professional<br>Education Credits                                    | >          | Understanding the Risks and<br>Uncovering the Rewards of AI in<br>Finance | IMA Ethics Series: Change and Ethical Responsibilities | Enhancing Finance Team A<br>Through Modern Solutions | gility   |
| Knowledge Level                                                                 | >          | 课程<br>Institute of Management Accountants                                 | 课程<br>Institute of Management Accountants              | Micro Course<br>Institute of Management Accountants  |          |
| Estimated Time to Complete                                                      | >          | In this prerecorded webinar, discover the                                 | The goal of this course is to examine how              | Explore modern chief financial offic                 | er (CF   |

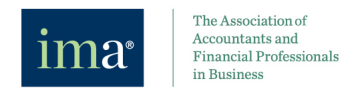

8、 点击"个人中心"返回到中文课程页面。点击"成绩单",可以查看您历年的平台 学习记录。目前,IMA 总部将旧平台数据向新平台转移的工作尚未完成,待完 成后,您可以在下图中看到您历年的学习记录。

| Welcome to   | My Dashboard                                                                    |                     |                      |                |                             | 个人资料 | 帐户          | 成绩单    | 支持       | 退出           |     |
|--------------|---------------------------------------------------------------------------------|---------------------|----------------------|----------------|-----------------------------|------|-------------|--------|----------|--------------|-----|
| im           | The Association of<br>Accountants and<br>Financial Professionals<br>in Business |                     |                      |                | IMA管理会计                     | 师协会  | 英文课         | 程日录    | 会员       | 〕户 〕         |     |
| Transcript   |                                                                                 |                     |                      |                |                             |      |             |        |          |              |     |
| • ima        | The Association of<br>Accountants and<br>Financial Professionals<br>in Business | F MANAGEMENT ACCOUN | NTANTS TRANSCRIPT    |                |                             | đ    | Print Tran: | script | Export T | ranscript CS | \$V |
| Learner Name | Content Title                                                                   | CPE's Earned        | NASBA Field of Study | Issue Date     | Add Certificate to LinkedIn | CI   | PEs Earne   | 1 (CH) | Doma     | in (CH)      |     |
| · ·          | 新时代下业财融合如何真正落地                                                                  |                     |                      | April 22, 2025 |                             | 3.   | 0           |        | 商业       | 说度和运营        |     |

9、 您仍可以在"我的 IMA"里查询您的 CPE 完成情况,具体如下: 到 <u>https://www.imachina.org.cn/</u>,登陆后,进入"我的 IMA"。<mark>温馨提示:点击</mark> <mark>左侧导航栏里的"查询我的课程",也可以跳转到新平台。</mark>

| A管理会计师协会                                                                                                    | 首页   关于IMA   在线项目   其他地区 🗸                                              | 登录注册             |
|----------------------------------------------------------------------------------------------------|-------------------------------------------------------------------------|------------------|
| The Association of<br>Accountants and<br>Financial Professionals<br>in Business                                                                                                    | 专业认证 持续教育 研究出版物                                                         | 活动               |
| Where is in portunal         FAINI 8/* 608 831 0.80           'Dimensional means         SASTRANTON X2000000 (20000000000000000000000000000                                                                                                    | 我的IMA                                                                   |                  |
|                                                                                                    | ・3695 FREE<br>FEU<br>北 tartan<br>・3000000000000000000000000000000000000 | 管理会计师            |
| Commentation     Commentation     C      |                                                                         | 7.WZ             |
| Alexandre de la construir de la construir de l |                                                                         | 十在线学习平台<br>计前沿课程 |
|                                                                                                    | Note index dialo                                                        | 学习系统             |
|                                                                                                    | Cidb (Royyy) Cr                                                         | OR D             |

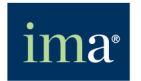

The Association of Accountants and Financial Professionals in Business

IMA 管理会计师协会

教育与职业发展

服务邮箱: imalmschina@imanet.org